## How do I delete my Member account?

Last Modified on 09/20/2024 5:52 pm EDT

We would hate to see you leave the site but we respect your decision. If you wish to delete youMember account, you can do so by following these steps:

- 1. Go to your drop-down menu
- 2. Settings
- 3. Locate the section on this page that says "Delete Account" and click <View>
- 4. Hit the blue button that says "Delete Account" and then click <Yes> on the confirmation message.

If you ever wish to reactivate your account, you can find out howhere!